## Uninstall RiskVision Report Server

## To uninstall the RiskVision Report Server:

- 1. Go to Start > RiskVision Report Server.
- 2. Click Uninstall Report Server.
- 3. Click Yes.

| 🥖 Question                                           | ×                                  |
|------------------------------------------------------|------------------------------------|
| Do you want to uninstall JasperReports Ser<br>Yes No | rver 6.4.3 and all of its modules? |
| Setup                                                | – 🗆 X                              |
| Uninstalling JasperReports Server 6.4.3              | <b>TIBC</b> Jaspersoft             |
| Uninstall Status                                     |                                    |
| Uninstalling Jasperf                                 | Reports Server 6.4.3               |
| Stopping services                                    |                                    |
|                                                      |                                    |
|                                                      |                                    |
|                                                      |                                    |
|                                                      |                                    |
|                                                      |                                    |
|                                                      |                                    |
|                                                      |                                    |
|                                                      |                                    |
|                                                      | < Rack Next > Cancel               |

4. Click No.

| Setup                                   | - 🗆 ×                                       |
|-----------------------------------------|---------------------------------------------|
| Uninstalling JasperReports Server 6.4.3 | TIBC <sup>®</sup> Jaspersoft                |
| Uninstall Status                        |                                             |
| Uninstalling JasperRe                   | eports Server 6.4.3                         |
| Skipp 🖉 Question                        | ×                                           |
| Would you like to take a quick web su   | rvey to help improve Jaspersoft's products? |
|                                         |                                             |
|                                         |                                             |
|                                         |                                             |
|                                         |                                             |
|                                         |                                             |
|                                         | < Back Next > Cancel                        |

5. Click OK.

| Setup                    |                 |                  |             | <u>10</u> |      | ×   |
|--------------------------|-----------------|------------------|-------------|-----------|------|-----|
| Uninstalling JasperRepor | ts Server 6.4.3 |                  | <b>FIBC</b> | Jasp      | erso | oft |
| Uninstall Status         |                 |                  |             |           |      |     |
|                          | Uninstalling Ja | asperReports Ser | ver 6.4.3   |           |      |     |
| Uninstallation completed | Info            |                  | ×           |           |      |     |
|                          | Unir            | OK               | leted       |           |      |     |
|                          |                 |                  | < Back      | Next >    | Can  | cel |